# Attorney Admissions and E-File Registration for Members of the Arizona State Bar

Pursuant to LRCiv 83.1(a), Rules of Practice of the US District Court, District of Arizona, attorneys residing in Arizona or whose principal office or practice is in Arizona must be admitted to practice in Arizona to be admitted to the bar of this Court. These attorneys may be admitted to practice in this District upon application and sponsorship made on their behalf by a member of the State Bar of Arizona and the Bar of this Court.

### To petition for membership in the Court's bar, complete the steps below:

#### Step One: Admission Ceremony

- Contact the Attorney Admissions clerk at <a href="mailto:attyadmin@azd.uscourts.gov">attyadmin@azd.uscourts.gov</a> to request a ceremony date.
- Complete the Application and Instructions for <u>Arizona Attorneys to Gain Admission to Practice</u> found on the Court's website. Be sure to include your Arizona Bar Number with date of admission.
- Do not send in your application; bring it with you when you are sworn in during your ceremony.
- You must bring an Arizona Bar member sponsor with you. Your sponsor must be in good standing with the State Bar.
- You will pay the fee the day of your ceremony using credit card, debit card, money order, or check. ID required for credit cards.
- Court attire for you and your sponsor is required for your ceremony.

#### Step Two: Electronic Filing Privileges (PACER & CM/ECF Account)

- After you have attended your ceremony, you will receive your Certificate of Admission confirming that you have been admitted to the District Court.
- Submit your E-File Registration via Manage Your Account via <u>PACER</u>. Select E-File Registration Only after selecting US District Court – Arizona.
- Do not submit you registration online before you are admitted, your request will be rejected.
- Please allow one business day to process your requests although the Clerk's Office strives to process Registrations the same day they are received. Delays may occur.

For additional screenshots of step by step instructions on how to register, see below.

## **E-File Registration**

#### Instruction to submit the E-File Registration:

- 1. Go to the PACER website at <u>www.pacer.uscourts.gov</u>, login, and select **Manage My Account** Login. If you do not have a PACER account, <u>Register</u> for an attorney filer account.
- 2. Under the Maintenance tab on the Manage My Account screen, select "Attorney Admissions / E-File Registration."

|                                           | Public Access To Court Electronic Records                                                             |
|-------------------------------------------|----------------------------------------------------------------------------------------------------|
|                                           | Manage My Account                                                                                     |
| TRAIN TR                                  | AIN TRAIN TRAIN TRAIN TRAIN TRAIN                                                                     |
| Account Number                            | *****                                                                                                 |
| Username                                  | AttorneyPHV                                                                                           |
| Account Balance                           | \$0.00                                                                                                |
| Case Search Status                        | Active                                                                                                |
| Account Type                              | Upgraded PACER Account                                                                                |
| Settings Maintena                         | nce Payments Usage                                                                                    |
| Update Personal Inf<br>Update Address Inf | Attorney Admissions / E-File Registration           ormation         Non-Attorney E-File Registration |

3. Select **Court Type** of "**U.S. District Courts**" and **Court** "**Arizona District Court**" from the dropdown menus and select **Next**. If Arizona District is not listed, then you are already an e-filer or you currently have a request pending.

| In what court do yo<br>* Required Information                                                          | ou want to practice?                                                                                                    |
|----------------------------------------------------------------------------------------------------|----------------------------------------------------------------------------------------------------|
| Court Type *                                                                                           | U.S. District Courts                                                                                                    |
| Court *                                                                                                | Arizona District Court (test)                                                                                                    |
| <b>Note:</b> Centralized attorne<br>courts. If you do not see a<br>on all courts, visit the <u>Cou</u> | y admissions and e-file registration are currently not available for all court listed, please visit that court's website. To find more information<br>rt CM/ECF Lookup page. |
|                                                                                                    | Next Reset Cancel                                                                                                    |

4. Select "E-File Registration Only"

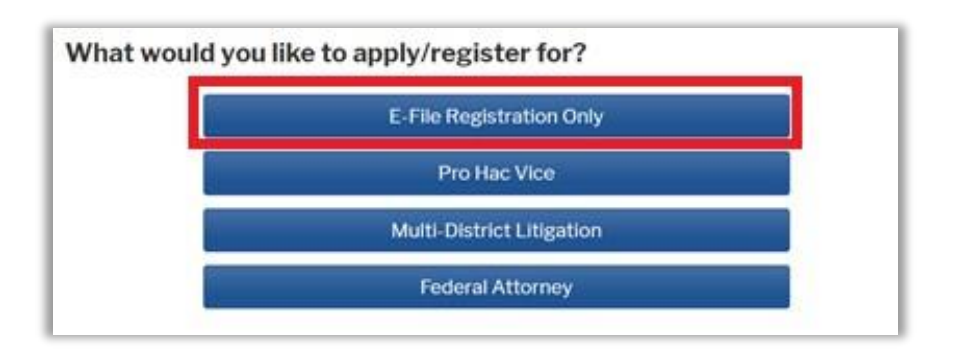

5. **Filer Information:** Check mark and review the acknowledgement in the top portion. In the bottom portion, verify or update your contact information.

| Filer Information                                                 |                                                                                                    |
|-------------------------------------------------------------------|----------------------------------------------------------------------------------------------------|
| * Required Informatic                                             | 'n                                                                                                    |
| Role in Court                                                     | Attorney                                                                                                    |
| Title                                                             | Select a title or enter your own 🗸                                                                                                    |
| Name                                                              | Sam Smith                                                                                                    |
| I acknowledge t<br>above. Note: If r<br>account for the<br>one. * | hat I am submitting the e-file registration for the individual listed<br>more than one individual uses this account, you must create a new PACER<br>individual who needs e-filing privileges, if she or he does not already have |

6. Additional Filer Information is not required.

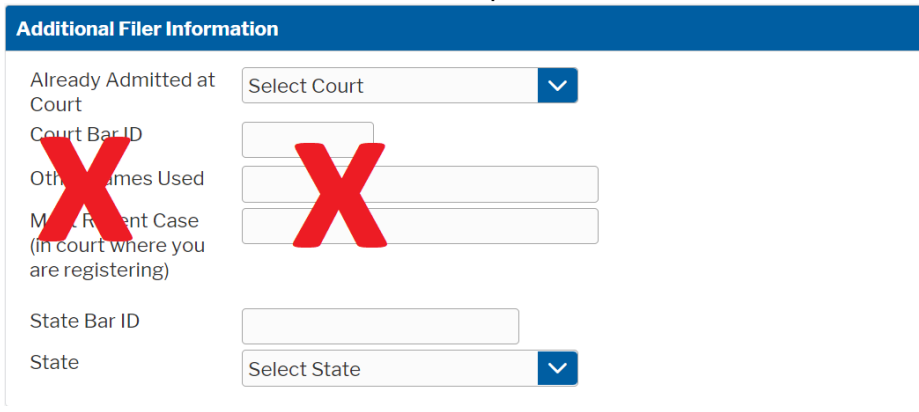

7. **Delivery Method and Formatting:** Confirm your email address and select your frequency and format preferences for Notices of Electronic Filing. When complete, select **Next**.

| Delivery Method and                    | Formatting                                       |
|----------------------------------------|--------------------------------------------------|
| Use a different e<br>email fields belo | mail. Checking this will clear the primary<br>w. |
| Primary Email *                        | brandnewattorney@gma                             |
| Confirm Email *                        | ·brandnewattorney@gma                            |
| Email Frequency *                      | Once Per Day (Daily Summ 💌                       |
| Email Format *                         | HTML                                             |
|                                        |                                                  |
|                                        | Next Back Reset Cancel                           |

- 8. Payment Information: Add, edit, review PACER billing information.
- 9. Acknowledgement of Policies and Procedures for Attorney Admissions and E-Filing Terms of Use: Review and mark acknowledgements. When complete, click Submit.

| Actorney E-ming rerms and                                                                                                    |
|----------------------------------------------------------------------------------------------------|
| Conditions                                                                                                    |
| <ul> <li>I agree that a filing or submission made with my judiciary e-filing login and password constitutes my signature for all purposes, including the Federal Rules of Procedure and the local rules of the court(s) where I am filing, and shall have the same force and effect as if I had affixed by signature on a paper document being filed or submitted.</li> <li>I agree that a filing or submission made with my judiciary e-filing login and password constitutes my affirmation that I am admitted to practice in the court(s) where I am filing, or am permitted to make an appearance in those court(s) where I am filing, or am permitted to make an appearance in those court(s) where I am filing, or am permitted to make an appearance in those court(s) in accordance with local requirements, and that I am an attorney holding a current and valid license to practice law.</li> <li>I agree to adhere to the local rules, orders, policies, and procedures governing electronic filing promulgated by the court(s) where I have filing privileges.</li> <li>I must pay for any fees incurred for transactions made in CM/ECF in accordance with applicable statutes and fee schedules.</li> <li>I agree to protect the security of my password.</li> <li>I will change my password through my judiciary e-filing account if I suspect it has been compromised and immediately notify the affected court(s). I am</li> </ul> Click here to acknowledge that you have read and agree to the terms and conditions above, and this constitutes your signature for registration. * |

10. Confirmation Page: A confirmation will display.

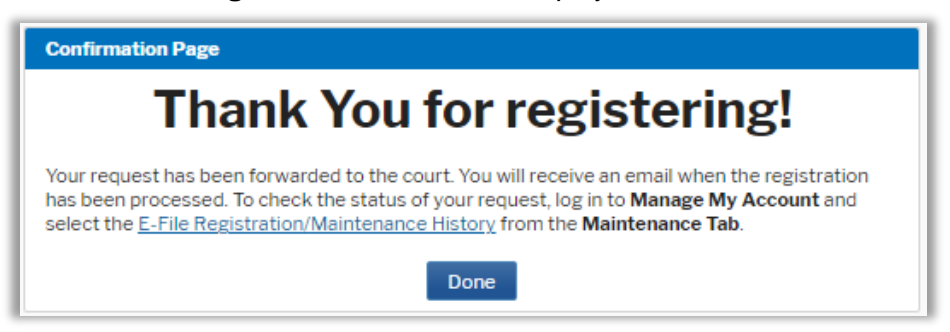

11. It may take up to three business days for your request to be processed. Once processed, you will receive an e-mail confirmation, with "NextGen CM/ECF Registration Status" as the subject line. The e-mail will be sent from the PACER Service Center and the Transaction Status will be "Processed." See sample below. Once you receive this e-mail, you can begin e-filing.

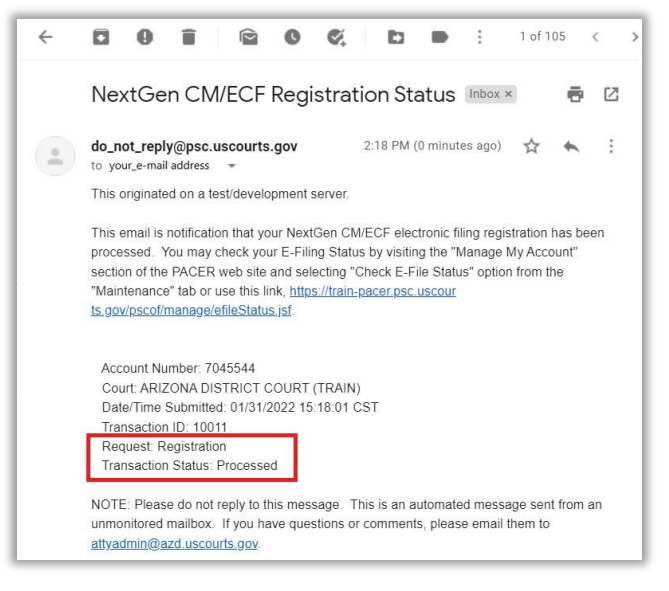